# **@SHORE** USER MANUAL

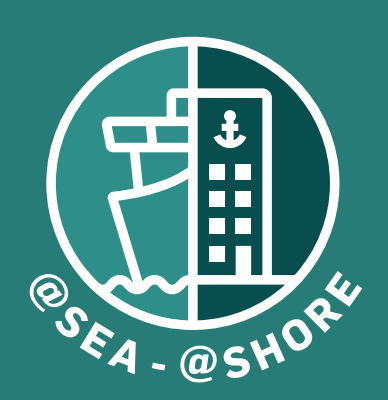

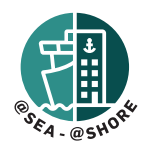

# CONTENTS

| Getting started                        | 1 |
|----------------------------------------|---|
| How to register a new shipping company | 1 |
| How to create new users                | 2 |
| How to access the @SHORE platform      | 2 |
|                                        |   |
| ADMIN Module                           | 3 |
| ADMIN Module – Chemicals Database      | 3 |
| How to search for a product            | 3 |
| How to edit a product                  | 3 |
| How to add/remove a product from the   |   |
| Shipping Company Whitelist             | 3 |
| How to register a new product          | 3 |
| Requests list overview                 | 3 |
|                                        |   |
| WORK module                            | 5 |
| Risk Assessments                       | 5 |
| Chemicals                              | 6 |

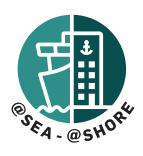

# **GETTING STARTED**

#### HOW TO REGISTER A NEW SHIPPING COMPANY

#### STEP 1:

The shipping company administrator must contact SEA HEALTH & WELFARE SUPPORT (SHW) to register their company. Send an email to support@shw.dk with the subject: *Registration of new shipping company* @SEA - @SHORE

The shipping company administrator must provide SHW with exact company name, contact details and point of contact.

Company details: Contact person: E-mail: Telephone: Address:

#### STEP 2:

SEA HEALTH & WELFARE SUPPORT will enter the details provided to the database, which will be reflected on both @SHORE website and on @SEA.

#### HOW TO CREATE NEW USERS

The shipping company administrator must contact SEA HEALTH & WELFARE (SHW) to register new user(s). Send an email to support@shw.dk with the subject: *New user on @SHORE* 

#### HOW TO ACCESS THE @SHORE PLATFORM

The platform is online on the following web address:

https://atshore.shw.dk/

Login using the *Login* button in the top left corner.

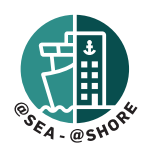

### ADMIN MODULE

#### CHEMICALS DATABASE

In this module the shipping company administrator/user may add or update chemical products in the chemical database as well as maintain their company's *whitelist*. Any new products or changes to chemical products must be approved by SEA HEALTH & WELFARE before it can be publicized. If we cannot approve a new product or changes made to a product you will receive a notification on the main page of the Chemicals Database module. See instruction about the *REQUESTS LIST*.

#### HOW TO SEARCH FOR A PRODUCT

You may either search in your Company Whitelist or in the entire chemicals database by selecting your preference on the bars below the search text fields.

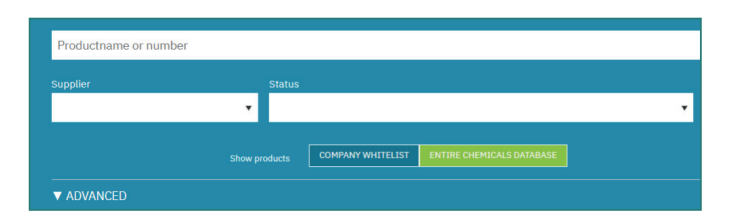

Type partial or full name of product or product number in the *product name or number* search field. (Product number refers to the SHW Chemical Database numbers and not to external or company specific numbers. You may also limit your search to a specific supplier or status. It is possible to do a blank search if you wish to SHOW ALL.

#### HOW TO EDIT A PRODUCT

Once you have searched for and found a specific product you wish to add or update, you may click anywhere on the product line to open the product for editing (only Shipping Company Administrators or Supplier users may edit products). You may now upload a new Safety Data Sheet (SDS) in either Danish or English by using the ADD/REPLACE buttons (REPLACE button will only be shown if there is already a previously uploaded SDS). You can also add an EXPOSURE SCENARIO using the same procedure as for SDS.

Remember to press SAVE CHANGES or the changes will not be submitted.

#### HOW TO ADD/REMOVE A PRODUCT FROM THE SHIPPING COMPANY WHITELIST

Once you have searched for and found the specific product you wish to add to your Whitelist you may click anywhere on the product line to open the product for editing. Near the bottom there is an *ADD TO WHITELIST* button. Click on this button to add to your company whitelist. It is <u>not</u> necessary to press *SAVE CHANGES* afterwards.

| PRODUCT INFORMATION                           |                                   |                  |
|-----------------------------------------------|-----------------------------------|------------------|
| Product number<br>11951                       | Product name Rust Converter Super |                  |
| Supplier<br>Vecom                             | •                                 |                  |
| Company product number Company product number |                                   | ADD TO WHITELIST |

To remove a product from your whitelist, you will use a similar procedure as above, but this time the button will show REMOVE FROM WHITELIST instead.

#### HOW TO REGISTER A NEW PRODUCT

On the main page of the *CHEMICALS DATABASE* module, find the button *CREATE NEW PRODUCT*. Add at least one SDS and fill out *Product name* and *Supplier*. Product number will be assigned automatically when products are submitted.

#### **REQUESTS LIST OVERVIEW**

When a shipping company administrator or Supplier has any pending product requests, it will be shown on their *Requests* list. This list is marked in a light green color (see below).

|                   |                                     |                               |       |                | _          |
|-------------------|-------------------------------------|-------------------------------|-------|----------------|------------|
| Product some or o | anther                              |                               |       |                |            |
| Septem 1          | tion .                              |                               |       |                |            |
|                   |                                     | - 255 - 125                   | -     |                |            |
|                   | Brow products                       | INTER O CORALISMENSES         |       |                |            |
|                   |                                     |                               |       |                |            |
| Requests ( 7      | 0                                   |                               |       |                |            |
| PRODUCTING        | PRODUCT MARE                        | PRODUCER / NUPPLIER           | NUMER | REQUESTORY     | STA/US     |
| 27992             | Contactiles 444 Disopress achesive) | Soudul N.X.                   | 1/0   | 20-11-22 00:26 | Received   |
| 27376             | Gildeway 32                         | PUCKS LABROOMITS DEMINIPICADS | 2/1   | 25-33-22 02:69 | Received   |
| 9277              | Hobit Delose 3310                   | DocomMobil Deamark A/S        | 2/8   | 26-33-22 02:49 | Received   |
| 8727              | Helptox EP 2                        | YX Smorpolie A/S              | 2/3   | 25-35-22 02:44 | Received   |
| 27960             | Zonikh SA Basti Hand Sonp           | Zemith Hyglenie Group         | 1/1   | 26-33-22 02:42 | Received   |
| 0913              | Baata Silicane Spray                | Barts Anthre Car Gare A/S     | 3/8   | 24-11-22 11:49 | Received . |
| 27610             | Rolf vidue dermiddel                | which provider                | 2/1   | 12-9-22 10:20  | Received   |
| Chemicals (r      | (7)                                 |                               |       |                |            |

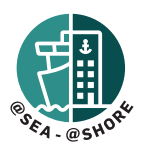

This list will show the product number, product name, producer/supplier, request date, and status of the product(s) which have been submitted by the user but not yet APPROVED and PUBLISHED by SHW.

If a product is being processed by SHW it will show a status as "The product is received".

If a product cannot be approved by SHW this status will change to either:

- 1. The product is being processed by SHW. We are waiting for further information from the shipowner or the supplier
- 2. Waiting for further information
- 3. Rejected see comments

The Shipping Company Administrator or Supplier must click on the products to open and read the Status Remarks written by the SHW Chemicals Administrator. This field is where you will receive communications from the SHW admin with an explanation on why a product cannot be approved and which information is required to complete the registration.

Once a product has been approved it will disappear from the *Requests List* and appear on the main list below.

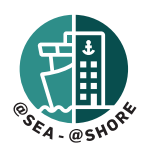

# WORK MODULE

In this module you may view the Risk Assessments and Chemical inventory on all the shipping company's vessels. All information found in this module is READ-ONLY.

To view chemicals or risk assessments for a given ship in your fleet you must first *select vessel* in the top left corner in the drop-down menu *SHIP*:

| $\rm SETTINGS \lor \rm SHIP  AAA$ | * |   |
|-----------------------------------|---|---|
|                                   |   |   |
| WORK                              |   | ~ |
| nonn                              |   | ~ |

You may now toggle between viewing Risk Assessments or Chemicals using the module selector buttons in the top right corner:

**RISK ASSESSMENTS** 

CHEMICALS

#### **RISK ASSESSMENTS**

When a vessel is selected a complete list of the Risk Assessments (RA) on board will be shown with the following info:

RA.nr (this number does not correspond the RA number onboard the vessel), Title, Work Area, (Risk Matrix) Mapping, Action Plan, Revision Date, Status.

You may view a specific RA by clicking on the title and it will be presented with the following screen displaying the general info on the RA and below there are three submenu's *Risk Assessment, Changing Conditions, Attachments*:

All hazards identified are shown here along with the risk level before and after the *action plan* is implemented. Each hazard may be expanded by clicking the "plus" sign to view Instruction and Preventive Measures/Personal Protection. (See above)

| AUXILIARY ENGINE DUE FOR 12000<br>HRS OVERHAUL<br>Work area: Vessel<br>AUXILIARY ENGINE NO.2 DUE FOR 12000 HRS OVERHAUL |                                                                                                    |                                                                                                    | REVISS<br>LAST E<br>CREAT<br>TYPE<br>APPRO                                                                                     | REVISION<br>LAST EDITED<br>CREATED<br>TYPE<br>APPROVED                                                                                                    |                                                                | 393395<br>19-4-18<br>31-7-17<br>Ship<br>No                                              |                              |  |
|----------------------------------------------------------------------------------------------------|----------------------------------------------------------------------------------------------------|----------------------------------------------------------------------------------------------------|----------------------------------------------------------------------------------------------------|----------------------------------------------------------------------------------------------------|----------------------------------------------------------------|-----------------------------------------------------------------------------------------|------------------------------|--|
|                                                                                                    |                                                                                                    |                                                                                                    | RISK                                                                                                    | ATRIX FORMAT                                                                                                    | Matrix                                                         | 383                                                                                     |                              |  |
| RISK                                                                                                    | ASSESSMENTS                                                                                                    | CHANGING CONDITIONS                                                                                                    |                                                                                                    | ATTACHMEN                                                                                                    | TS                                                             |                                                                                         |                              |  |
|                                                                                                    |                                                                                                    |                                                                                                    |                                                                                                    |                                                                                                    |                                                                |                                                                                         |                              |  |
|                                                                                                    | HAZARD IDENTIFICATION Ship                                                                                                    | POTENTIAL CONSEQUENCES<br>BREAK DOWN OF OVER                                                                                                    | RUN SPARE PARTS.                                                                                                    | 8                                                                                                    |                                                                | 1                                                                                       | 0                            |  |
|                                                                                                    | HAZARD IDENTIFICATION<br>Ship<br>Instruction<br>Due to over running of the auxiliary engi-<br>hours as specified by manufacturer, the<br>away anytime.                                                       | POTENTIAL CONSEQUENCES<br>BREAK DOWN OF OVER<br>ine beyond the due running<br>worn spareparts may give                                                                                | RUN SPARE PARTS.<br>Preventive measur<br>Hence the overhau<br>required sparepart<br>ready. The running<br>that only one engin  | es/Personal protec<br>l job should be pla<br>s should be orders<br>hrs between aux c<br>e is due for overha                                                                  | tion<br>ned well i<br>d well in a<br>ngine shou<br>ul for that | in advance . A<br>dvance and ke<br>uld be stagger<br>particular yea                     | III<br>appt<br>red so<br>wr. |  |
|                                                                                                    | HAZARD IDENTIFICATION<br>Ship<br>Instruction<br>Due to over running of the auxiliary engi-<br>hours as specified by manufacturer, the<br>away anytime.<br>Improvement plan                                   | POTENTIAL CONSEQUENCES<br>BREAK DOWN OF OVER<br>ine beyond the due running<br>worn spareparts may give<br>308 PLANEING                                                                | RUN SPARE PARTS.<br>Preventive measur<br>Hence the overhau<br>required sparepart<br>ready. The running<br>that only one engin  | 8<br>es/Personal protection<br>i job should be plas<br>should be ordere<br>hrs between aux s<br>e is due for overha<br>Responsible<br>CHIEF ENDINEE                          | tion<br>nned well<br>d well in a<br>ngine shou<br>ul for that  | in advance . A<br>dvance and ke<br>uld be stagger<br>particular yea<br>Deadline         | Il<br>apt<br>red so<br>wr.   |  |
| +                                                                                                    | HAZARD IDENTIFICATION<br>Ship<br>Instruction<br>Due to over running of the auxiliary engi-<br>hours as specified by manufacturer, the<br>avery anythme.<br>Inservement plan<br>MAZARD IDENTIFICATION<br>Ship | POTENTIAL CONEQUENCES<br>BREAK DOWN OF OVER<br>ine beyond the due running<br>worn spareparts may give<br>208 PLANEINA<br>208 PLANEINA<br>POTENTIAL CONEQUENCES<br>REDUCTION IN PERPOR | RUN SPARE PARTS.<br>Preventive measur<br>Hence the overhear<br>ready. The running<br>that only one engin<br>MANCE OF THE ENGIN | 8<br>es/Personal protec<br>i job shouid be pla<br>s shouid be orders<br>a shouid be orders<br>e is due for overha<br>e is due for overha<br>Responsible<br>CHEF ENGINEE<br>E | tion<br>aned well in a<br>ngine shou<br>ul for that            | 1<br>in advance - A<br>dvance and k<br>uld be stagger<br>particular yea<br>Deadine<br>2 | Ill appt ed so kr.           |  |

#### CHEMICALS

The front page is an overview displaying all chemicals on board with product no., product name, storage location, Supplier, Company no., Company Whitelist, Workplace Instruction Status, Substitution, Product Status.

Open a specific product by clicking on the name and you will be presented with a screen similar to the one shown to the crew on the vessel.

It is possible to print an exact copy of the Workplace Instruction available to the crew on board the specific vessel.